## tiny tracker —

| How to Navigate the Observation Dashboard                                                                                                    |                                                                                                    |  |  |
|----------------------------------------------------------------------------------------------------|----------------------------------------------------------------------------------------------------|--|--|
| Notes: The Tiny Tracker Observation Dashboard can be used to quickly save Observations and Assessments for individual children or groups.                                                                  |                                                                                                    |  |  |
| <ol> <li>Observations in the dashboard are<br/>displayed in date order.<br/>The page will show all observations<br/>recorded on or after the date selected in<br/>the Date Picker.</li> </ol>              | tiny tracker       # supportstimytracker.co.uk       _J 0200 012 0001         Image: Construction of the second of the second of the seco                                                                       |  |  |
| Select a date, or scroll forward and back in time using the buttons.                                                                                                    | &r         Counting to 5         &r         mumber to 10         &r         &r         Set number to 10         &r         &r         Aussessment: \$4 May 2021         &r         &r         Aussessment: \$4 May 2021         &r         &r         Aussessment: \$4 May 2021         &r         Aussessment: \$4 May 2021         &r         Counter Bloch 'H May 2021         &r         Counter Bloch 'H May 2021         &r         Counter Bloch 'H May 2021         &r         Counter Bloch 'H May 2021         &r         Counter Bloch 'H May 2021         &r         Counter Bloch 'H May 2021         Counter Bloch 'H May 2021         C                                                                                                    |  |  |
| Alternatively, you may have set up date<br>ranges – for example baseline, topic titles,<br>terms etc.                                                                                                    | Image: Contract of the set of the set of the s                           |  |  |
| Selecting a date range will show all the observations made in that period                                                                                                    |                                                                                                    |  |  |
| 2. Observation Tiles                                                                                                    | Audience Observation Title Date of                                                                                                    |  |  |
| Each observation tile represents one<br>observation on Tiny Tracker.<br>Clicking on the observation opens the                                                                                              | Number of<br>children<br>includedAnn Yeoman<br>14-May-2021observation and<br>staff memberI Child<br>Image: 1 SubjectNumber of                                                                                                    |  |  |
| editing screen.<br>Audience:<br>알 Waiting for manager approval<br>ⓒ Shared with staff and parents<br>꽏 Only shared with staff                                                                              | Image: Second second second                           |  |  |
| See the <i>"Understanding Audience"</i> help sheet.                                                                                                    |                                                                                                    |  |  |
| 3. Filtering by Keywords                                                                                                    | tiny tracker     # support stiny tracker.co.uk     J 0300 012 0001       Image: Conservations     Forms     Reports     Conservation       Plan     Image: Conservation     Pupil       Image: Conservation     Forms     Conservation       Image: Conservation     Pupil       Image: Conservation     Pupil                                                                                                    |  |  |
| Observations and Assessments.                                                                                                    | Lote     Lote     Date     May-2021     Lot     Lot     L |  |  |
| Filter text                                                                                                    | Arr Norman         Mary 2021         Arr Norman         Mary 2021         Arr Norman         Mary 2021         Assessment:         HAMAY 2021         Louise Book         MARY 2021         Louise Book         MARY 2021         Louise Book         MARY 2021         Louise Book         MARY 2021         Louise Book         MARY 2021         Louise Book         MARY 2021         Louise Book         MARY 2021         Louise Book         MARY 2021         Louise Book         MARY 2021         Louise Book         MARY 2021         Louise Book         MARY 2021         Louise Book         MARY 2021         Louise Book         MARY 2021         Louise Book         Mary 2021         Louise Book         Mary 2021         Louise Bo                                                                                                    |  |  |
| Note: You can filter the Observations by<br>any words included in the title or the notes<br>included in the text box. For example,<br>'happy'.                                                             | 8/ Assessment 14.May-2021     8/ Assessment 14.May-2021     8/ Test IB /015     8/ Test IB /015     10 /015     10 /015     10 /015     10 /015     10 /015     10 /015     10 /015     10 /015     10 /015     10 /015     10 /015     10 /015     10 /015     10 /015     10 /015     10 /015     10 /015     10 /015     10 /015     10 /015     10 /015     10 /015     10 /015     10 /015     10 /015     10 /015     10 /015     10 /015     10 /015     10 /015     10 /015     10 /015     10 /015     10 /015     10 /015     10 /015     10 /015     10 /015     10 /015     10 /015     10 /015     10 /015     10 /015     10 /015     10 /015     10 /015     10 /015     10 /015     10 /015     10 /015     10 /015     10 /015     10 /015     10 /015     10 /015     10 /015     10 /015     10 /015     10 /015     10 /015     10 /015     10 /015     10 /015     10 /015     10 /015     10 /015     10 /015     10 /015     10 /015     10 /015     10 /015     10 /015     10 /015     10 /015     10 /015     10 /015     10 /015     10 /015     10 /015     10 /015     10 /015     10 /015     10 /015     10 /015     10 /015     10 /015     10 /015     10 /015     10 /015     10 /015     10                                                                                                    |  |  |
| Filter<br><i>Filter text</i><br><i>Note: You can filter the Observations by</i><br><i>any words included in the title or the notes</i><br><i>included in the text box. For example,</i><br><i>'happy'.</i> | I - Mary 2021         Sr Counting of<br>Ann Yoman 14 May 2021         O - Total dispects         P - Total dispects         P - Total dispects         P - Total dispects         P - Total dispects         P - Total dispects         P - Total dispects         P - Total dispects         P - Total dispects         P - Total dispects         P - Total dispects         P - Total dispects         P - Total dispects         P - Total dispect         P - Total dispect         P - Total d                                                                                                    |  |  |

## tiny tracker —

|    | ~                                              | 7                                                                                                    |
|----|------------------------------------------------|----------------------------------------------------------------------------------------------------|
| 4. | Filtering the Records                          | tiny tracker @ support #tiny tracker.co.uk _J 0300 012 0001                                                                                                    |
|    |                                                | A Observations Forms Reports Settings Parent Passport Help      Parent Passport Help      Passport Help      Passport Help      Passport Help      Passport Help      Passport Help      Passport Help      Passport Help      Passport Help      Passport Help      Passport Help      Passport Help      Passport Help      Passpor |
|    | Records can also be filtered by:               | ∧     Piter test     ⊘     Assessment       ⊘     №     Assessment     Ø       ⊘     №     Staff     Achievement                                                                                                    |
|    | 1 Audience                                     | Show Date                                                                                                    |
|    | 2 Type:                                        | Date Range                                                                                                    |
|    | 2. Type:                                       | 14-May-2021                                                                                                    |
|    | • Observations are any records                 | Ar Counting to 5         Ar number to 10         Ar Test Observation - LB 14/05/2021         Ar Assessment: 14-May-2021           Alien Worman 14-May-2021         Alien Worman 14-May-2021         Louise Booth 14-May-2021         Louise Booth 14-May-2021                                                                                                    |
|    | stored in Tiny Tracker                         | ① 1 Child         ① 1 Child         ① 150 Children         ① 1 Child           1 50 O Subjects         1 Subject         1 Subject         1 Subject                                                                                                    |
|    | <ul> <li>Assessments are judgements</li> </ul> | D Files D Files D Files                                                                                                    |
|    | made against the small                         | &r         Assessment:         14-May-2021         &r         Assessment:         14-May-2021         &r         Could Big Mark         Could Big Mark                                                                                                    |
|    | steps/descriptors within the                   | ① 1 Child         ① 1 Child         ② 1 Child         ③ 1 Child           19: 1 Subject         19: 1 Subject         19: 1 Subject         1 Subject                                                                                                    |
|    | curriculum                                     | D Files D Files D Files                                                                                                    |
|    | Achievements are records with                  | Rob Partington H-May-2021                                                                                                    |
|    | summative judgements (for                      | Mac y 2 Subjects                                                                                                    |
|    | overnale Emergine                              | IQ Elloc                                                                                                    |
|    | example Emerging,                              |                                                                                                    |
|    | Developing, Secure).                           |                                                                                                    |
|    |                                                |                                                                                                    |
|    | See the "Observation, Assessment,              |                                                                                                    |
|    | Achievement" help sheet.                       |                                                                                                    |
|    |                                                |                                                                                                    |
| 5. | Searching Children                             | tiny tracker 🖷 support titiny tracker.co.uk 👃 0000 012 0001                                                                                                    |
|    | _                                              | Observations Forms Reports Settings Parent Passport Help +     Filter     Observation Pupil     Observation     Pupil                                                                                                    |
|    | Select Any Pupil to                            | riter land Date Parents Assessment Assessment Assessment                                                                                                    |
|    |                                                | Image: Construction         Image: Construction                                                                                                    |
|    | view Observations or Assessments for           | 2 Assessment: MMay 2021     2 Assessment: MMay 2021     2 FortLB M405     2     2 FortLB M405     2     2     4     4     4     4     4     4     4     4     4     4     4     4     4     4     4     4     4     4     4     4     4     4     4     4     4     4     4     4     4     4     4     4     4     4     4     4     4     4     4     4     4     4     4     4     4     4     4     4     4     4     4     4     4     4     4     4     4     4     4     4     4     4     4     4     4     4     4     4     4     4     4     4     4     4     4     4     4     4     4     4     4     4     4     4     4     4     4     4     4     4     4     4     4     4     4     4     4     4     4     4     4     4     4     4     4     4     4     4     4     4     4     4     4     4     4     4     4     4     4     4     4     4     4     4     4     4     4     4     4     4     4     4     4     4     4     4     4     4     4     4     4     4     4     4     4     4     4     4     4     4     4     4     4     4     4     4     4     4     4     4     4     4     4     4     4     4     4     4     4     4     4     4     4     4     4     4     4     4     4     4     4     4     4     4     4     4     4     4     4     4     4     4     4     4     4     4     4     4     4     4     4     4     4     4     4     4     4     4     4     4     4     4     4     4     4     4     4     4     4     4     4     4     4     4     4     4     4     4     4     4     4     4     4     4     4     4     4     4     4     4     4     4     4     4     4     4     4     4     4     4     4     4     4     4     4     4     4     4     4     4     4     4     4     4     4     4     4     4     4     4     4     4     4     4     4     4     4     4     4     4     4     4     4     4     4     4     4     4     4     4     4     4     4     4     4     4     4     4     4     4     4     4     4     4     4     4     4     4     4     4     4     4     4     4     4     4     4     4     4     4     4     4     |
|    | individual children.                           |                                                                                                    |
|    |                                                | Piles     Piles     Piles     Piles     Piles                                                                                                    |
|    | Select 📩 to search by: Name, DOB or            | Bite Printigen:         MM (MM) 2021           ①         6 Children           ①         1 Child                                                                                                    |
|    | 11PN                                           | BP         0 Subjects           B         Files           B         Files                                                                                                    |
|    |                                                |                                                                                                    |
| L  |                                                |                                                                                                    |